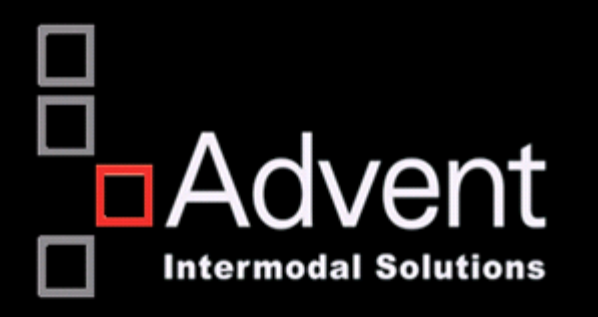

# eModal Community Portal

V 1.0

## Table of Contents

#### Contents

| 1. | eMo  | odal Community Portal3               |
|----|------|--------------------------------------|
| 2. | Imp  | ort Containers4                      |
|    | 2.1  | Add to Watchlist5                    |
|    | 2.2  | Removing containers from Watchlist   |
|    | 2.3  | PreGate Eligibility                  |
|    | 2.4  | Pay Fees9                            |
|    | 2.5  | How to Create PreGate                |
|    | 2.6  | Search11                             |
|    | 2.7  | Sort                                 |
|    | 2.8  | Change View14                        |
| 3. | Воо  | king Inquiry15                       |
|    | 3.1  | Add to Watchlist                     |
|    | 3.2  | Removing containers from Watchlist17 |
|    | 3.3  | PreGate Eligibility                  |
|    | 3.4  | How to Create PreGate                |
|    | 3.5  | Search21                             |
|    | 3.6  | Sort                                 |
|    | 3.7  | Change View23                        |
| 4. | Vess | el Schedules                         |
| 5. | Noti | fications Profile                    |
| 6. | Terr | ninal Info                           |

## 1. eModal Community Portal

This guide will focus on two options within the eModal Community Portal, **Import Containers** for inquiry on status of an import container load, and **Booking Inquiry** for status of an export booking.

| ≡ Menu                  |                                    |                                   |                  |               |
|-------------------------|------------------------------------|-----------------------------------|------------------|---------------|
| EMODAL                  | Номе                               |                                   |                  |               |
| eModal Community Portal | Import Containers<br>PreGate Moves | BOOKING INQUIRY<br>PREGATE VISITS | VESSEL SCHEDULES | Terminal Info |
| Trucks/Drivers          | ADD DRIVER<br>TERMINAL ACCESS      | Manage Trucks                     | Manage Drivers   | View Drivers  |

## 2. Import Containers

Upon entering Import Containers, you will be displayed your current Watchlist view. These are all containers that you have previously submitted to watch.

| enu    |                  |                       |               |         |            |                    |             |        |            |                        |           |
|--------|------------------|-----------------------|---------------|---------|------------|--------------------|-------------|--------|------------|------------------------|-----------|
| mpo    | rt Containers    |                       |               |         |            |                    | Search      |        |            | Q Cle                  | ar Searcl |
| Add to | Watchlist Remove | PreGate Pay Fees      |               |         |            |                    |             |        |            |                        |           |
|        | Container 🗢      | PreGate               | Status 🗢      | Holds 🗢 | Fees Due 🕈 | Fees Paid <b>≑</b> | Size/Type 🗢 | Line 🗢 | Terminal 🗢 | Last Free Day <b>≑</b> | Remov     |
| • +    | BMOU4737390      | Not Ready for PreGate | NOT AVAILABLE |         | \$210.00 - | \$105.00 -         | 40DR        |        | ETSLAX     | 15 Jun 2016            | ۲         |
| • +    | BMOU44568140     | N/A                   | UNKNOWN       |         | N/A        | N/A                |             |        |            |                        | 8         |
| • +    | TEMP7251970      | ETSLAX-0624-00140     | AVAILABLE     |         | \$0.00     | \$0.00             | 20DR        |        | ETSLAX     | 07 Jun 2016            | 8         |
| • +    | TEMP1081939      | ETSLAX-0624-00139     | AVAILABLE     |         | \$0.00     | \$0.00             | 40DR        |        | ETSLAX     | 07 Apr 2016            | (8)       |
| • +    | CAIU4143573      | Add New PreGate       | AVAILABLE     | YES     | \$0.00     | \$0.00             |             |        | B58        |                        | ۲         |
| • +    | TCNU6174643      | Not Ready for PreGate | NOT AVAILABLE |         | \$0.00     | \$0.00             | 40DR        |        | ETSLAX     |                        | 8         |
| • +    | EGSU9116913      | Not Ready for PreGate | NOT AVAILABLE |         | \$0.00     | \$0.00             | 40DR        |        | ETSLAX     | 07 Feb 2016            | 8         |
| • +    | DFSU4307961      | Not Ready for PreGate | NOT AVAILABLE |         | \$0.00     | \$0.00             | 40DR        |        | ETSLAX     |                        | 8         |
| • +    | TEMU6486472      | Add New PreGate       | AVAILABLE     |         | \$0.00     | \$0.00             | 40DR        |        | ETSLAX     | 29 Jan 2016            | ۲         |
| - +    | EISU1732644      | Not Ready for PreGate | NOT AVAILABLE |         | \$0.00     | \$0.00             | 40DR        |        | ETSLAX     | 27 Jan 2016            | ×         |

## 2.1 Add to Watchlist

You can add to your Watchlist by clicking on the **Add to Watchlist** click and a window will appear for you to enter or paste your containers numbers

| Menu |        |           |           |           |         |         |              |
|------|--------|-----------|-----------|-----------|---------|---------|--------------|
| Imp  | oor    | t Cont    | ainers    |           |         |         |              |
| Ad   | d to ' | Watchlist | Remove    | PreGate   | Pay F   | ees     |              |
| E    | Enter  | Container | Number(s) |           |         |         | Status 🗢     |
|      |        |           |           |           |         | ate     | NOT AVAILABL |
|      |        |           |           |           |         |         | UNKNOWN      |
|      |        |           |           | Save      | Cancel  | 0       | AVAILABLE    |
|      | +      | TEMP10    | )81939    | ETSLAX-0  | 624-001 | 139     | AVAILABLE    |
|      | +      | CAIU41    | 43573     | Add New F | PreGate |         | AVAILABLE    |
|      | +      | TCNU61    | 74643     | Not Ready | for Pre | Gate    | NOT AVAILABL |
|      | +      | EGSU91    | 16913     | Not Ready | for Pre | Gate    | NOT AVAILABL |
| _    |        | DECLUS    | 07004     | Not Dood  |         | o - 4 - |              |

## 2.2 Removing containers from Watchlist

You can remove a container or containers from the Watchlist by selecting all on the top right, or individually selecting the container(s) you want, and clicking Remove. You can also remove an entry by simply clicking on the (X) at the far right of the container.

| ≡ Menu     |                  |                       |               |
|------------|------------------|-----------------------|---------------|
| Impo       | rt Containers    |                       |               |
| Add to     | Watchlist Remove | PreGate Pay Fees      |               |
| Ο          | Container 🗢      | PreGate               | Status ♦ He   |
| • +        | BMOU4737390      | Not Ready for PreGate | NOT AVAILABLE |
| ∞ +        | BMOU44568140     | N/A                   | UNKNOWN       |
| <b>Ø</b> + | TEMP7251970      | ETSLAX-0624-00140     | AVAILABLE     |
| • +        | TEMP1081939      | ETSLAX-0624-00139     | AVAILABLE     |
| • +        | CAIU4143573      | Add New PreGate       |               |
| • +        | TCNU6174643      | Not Ready for PreGate | NOT AVAILABLE |
| • +        | EGSU9116913      | Not Ready for PreGate | NOT AVAILABLE |
| - +        | DFSU4307961      | Not Readv for PreGate | NOT AVAILABLE |

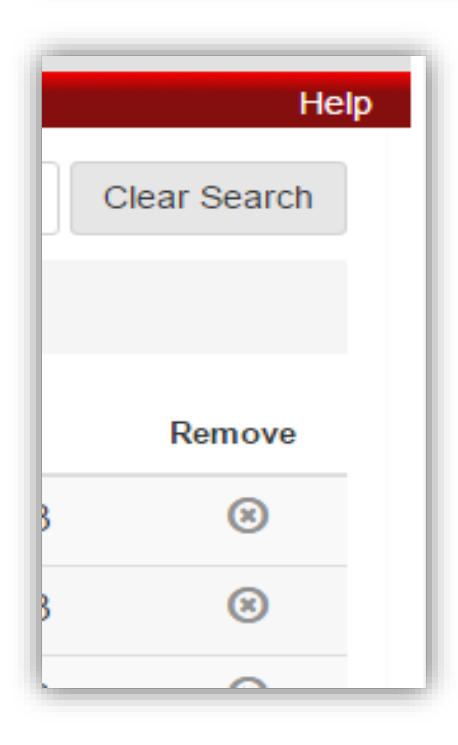

Whichever way you use to remove an entry, you will be asked to confirm that you want to remove the container(s)

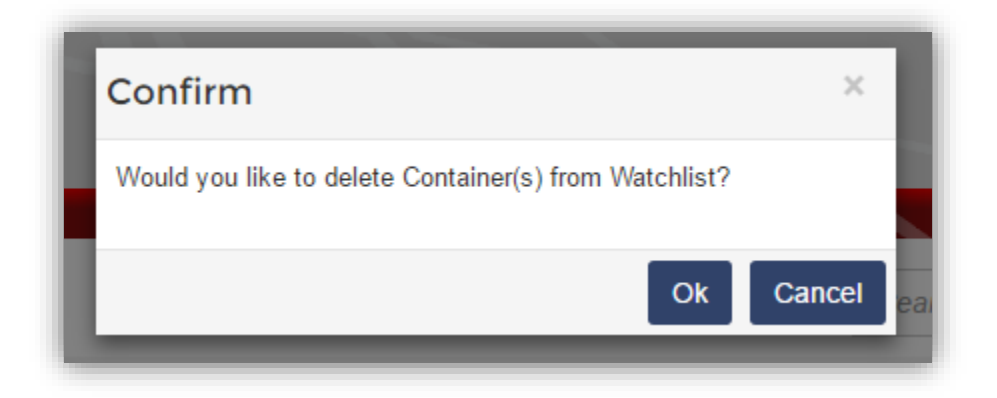

Click Ok to confirm, or Cancel to exit out and not remove

#### 2.3 PreGate Eligibility

The PreGate column will tell you if that container is:

N/A – this terminal is not a participating terminal in PreGate

Not Ready for PreGate – container is not available, or does not meet terminal criteria for being ready to make a PreGate

Add New PreGate – container is available to make a PreGate. Clicking on the green text will link you to the PreGate system (see user guide on how to create PreGate)

Provide a ticket number – this indicates that a PreGate was already made for that container. Clicking on the ticket number will bring up the ticket

|      | PreGate               | Stat |
|------|-----------------------|------|
| 390  | Not Ready for PreGate | NC   |
| 8140 | N/A                   | UN   |
| 970  | ETSLAX-0624-00140     | AV   |
| 939  | ETSLAX-0624-00139     | AV   |
| 73   | Add New PreGate       | AV   |
| 643  | Not Ready for PreGate | NC   |
| 913  | Not Ready for PreGate | NC   |
| 961  | Not Ready for PreGate | NC   |
| 472  | Add New PreGate       | AV   |
| 44   | Not Ready for PreGate | NC   |
| ge 1 | of 4 10 🔻             | Nex  |

#### 2.4 Pay Fees

If the terminal is a participating fee payment terminal with eModal, you can select the container and click on Pay Fees. This will bring you to the eModal fee payment screen

| Menu       |                    |                       |               |         |            |          |
|------------|--------------------|-----------------------|---------------|---------|------------|----------|
| Impo       | ort Containers     |                       |               |         |            |          |
| Add to     | o Watchlist Remove | PreGate Pay Fees      |               |         |            |          |
|            | Container 🗢        | PreGate               | Status 🗢      | Holds 🗢 | Fees Due 🗢 | Fees Pai |
| <b>@</b> + | BMOU4737390        | Not Ready for PreGate | NOT AVAILABLE | (       | \$210.00   | \$105.0  |
| - +        | BMOU44568140       | N/A                   | UNKNOWN       |         | N/A        | N/A      |
| • +        | TEMP7251970        | ETSLAX-0624-00140     | AVAILABLE     |         | \$0.00     | \$0.00   |
| • +        | TEMP1081939        | ETSLAX-0624-00139     | AVAILABLE     |         | \$0.00     | \$0.00   |

Click on the drop down icon next to the amount will bring a listing of what fees are due. You can also pay fees from here by clicking on Pay Now

| Holds 🗢    | Fees Due 🗢 |
|------------|------------|
|            | \$210.00 - |
| 17 Jun 201 | 6          |
|            | \$210.00   |
|            | \$210.00   |
|            | Pay Now    |
| YES        | \$0.00     |
|            | Holds \$   |

Clicking on the drop down icon next to the Fees Paid amount will show the transaction history of previously paid amounts

| •      | Holds 🗢        | Fees Due 🗢 | Fees Paid 🗢                   | Size/Type |
|--------|----------------|------------|-------------------------------|-----------|
| /AILAE | BLE            | \$210.00 - | <b>\$1</b> 05.00 <del>▼</del> | 40DR      |
| NWC    | Transaction Hi | istory     |                               |           |
| BLE    | 06/16/2016     | ψυ.υυ      | \$105.00<br>\$0.00            | 20DR      |
| BLE    |                | \$0.00     | \$0.00                        | 40DR      |
| DIE    | VEC            | \$0.00     | \$0.00                        |           |

## 2.5 How to Create PreGate

You can create a single PreGate by clicking on the green Add New PreGate or you can create multiple PreGates by clicking on each container that is ready for PreGate (Add New PreGate), and then click on PreGate on top of menu bar

| ∃ Menu                                                                                                    |                                                                                            |                       |               |
|----------------------------------------------------------------------------------------------------|--------------------------------------------------------------------------------------------|-----------------------|---------------|
|                                                                                                    |                                                                                            | PreGate Pay Fees      |               |
|                                                                                                    | Container \$                                                                               | PreGate               | Status ≎      |
| • +                                                                                                    | BMOU4737390                                                                                | Not Ready for PreGate | NOT AVAILABLE |
| • +                                                                                                    | BMOU44568140                                                                               | N/A                   | UNKNOWN       |
| • +                                                                                                    | TEMP7251970                                                                                | ETSLAX-0624-00140     | AVAILABLE     |
| • +                                                                                                    | TEMP1081939                                                                                | ETSLAX-0624-00139     | AVAILABLE     |
| <b>@</b> +                                                                                                    | CAIU4143573                                                                                | Add New PreGate       | AVAILABLE     |
| • +                                                                                                    | TCNU6174643                                                                                | Not Ready for PreGate | NOT AVAILABLE |
| • +                                                                                                    | EGSU9116913                                                                                | Not Ready for PreGate | NOT AVAILABLE |
| • +                                                                                                    | DFSU4307961                                                                                | Not Ready for PreGate | NOT AVAILABLE |
| 🕑 +                                                                                                    | TEMU6486472                                                                                | Add New PreGate       | AVAILABLE     |
| • +                                                                                                    | EISU1732644                                                                                | Not Ready for PreGate | NOT AVAILABLE |
| < <first< th=""><td>t <prev 1<="" page="" td=""><td>of 4 10 <b>v</b></td><td>Next&gt; Last&gt;&gt;</td></prev></td></first<> | t <prev 1<="" page="" td=""><td>of 4 10 <b>v</b></td><td>Next&gt; Last&gt;&gt;</td></prev> | of 4 10 <b>v</b>      | Next> Last>>  |

## 2.6 Search

To search for a particular string, just type the value in the search box and click on the magnifying glass icon. You will be presented with any field value that has what you searched for. You could get a match on container or terminal

| Menu                                                                                                    |                                                                                                    |                       |               |         |            |             |             |        |            |                 | Hel        |
|----------------------------------------------------------------------------------------------------|----------------------------------------------------------------------------------------------------|-----------------------|---------------|---------|------------|-------------|-------------|--------|------------|-----------------|------------|
| Impor                                                                                                    | rt Containers                                                                                                    | 5                     |               |         |            | (           | 6174        |        |            | Q Ck            | ear Search |
| Add to                                                                                                    | Watchlist Remov                                                                                                    | e PreGate Pay Fees    |               |         |            |             |             |        |            |                 |            |
|                                                                                                    | Container 🗢                                                                                                    | PreGate               | Status ≎      | Holds 🗢 | Fees Due 🗢 | Fees Paid ≎ | Size/Type 🗢 | Line 🗢 | Terminal 🗢 | Last Free Day 🗢 | Remove     |
| •                                                                                                    | TCNU6174643                                                                                                    | Not Ready for PreGate | NOT AVAILABLE |         | \$0.00     | \$0.00      | 40DR        |        | ETSLAX     |                 | 8          |
| < <first< td=""><td>t <prev page<="" td=""><td>1 of 1 10 v</td><td>Next&gt; Last&gt;&gt;</td><td></td><td></td><td></td><td></td><td></td><td></td><td>Tota</td><td>al Count:1</td></prev></td></first<> | t <prev page<="" td=""><td>1 of 1 10 v</td><td>Next&gt; Last&gt;&gt;</td><td></td><td></td><td></td><td></td><td></td><td></td><td>Tota</td><td>al Count:1</td></prev> | 1 of 1 10 v           | Next> Last>>  |         |            |             |             |        |            | Tota            | al Count:1 |

| E           | ETS         |        | Q Clear Search |                 |          |  |
|-------------|-------------|--------|----------------|-----------------|----------|--|
|             |             |        |                |                 |          |  |
| Fees Paid 🗢 | Size/Type 🗢 | Line 🗢 | Terminal 🕈     | Last Free Day 🗢 | Remove   |  |
| \$105.00 -  | 40DR        |        | ETSLAX         | 15 Jun 2016     | 8        |  |
| \$0.00      | 20DR        |        | ETSLAX         | 07 Jun 2016     | (3)      |  |
| \$0.00      | 40DR        |        | ETSLAX         | 07 Apr 2016     | 8        |  |
| \$0.00      | 40DR        |        | ETSLAX         |                 | 8        |  |
| \$0.00      | 40DR        |        | ETSLAX         | 07 Feb 2016     | 8        |  |
| \$0.00      | 40DR        |        | ETSLAX         |                 | 8        |  |
| \$0.00      | 40DR        |        | ETSLAX         | 29 Jan 2016     | 8        |  |
| \$0.00      | 40DR        |        | ETSLAX         | 27 Jan 2016     | 8        |  |
| \$0.00      | 40DR        |        | ETSLAX         |                 | 8        |  |
| \$0.00      | 40DR        |        | ETSLAX         | 29 Jan 2016     | 8        |  |
|             |             |        |                | Total           | Count:18 |  |

To clear the search, click on Clear Search

|        |   | Help         | D |
|--------|---|--------------|---|
| Search | ٩ | Clear Search |   |
|        |   |              |   |
|        |   |              |   |

## 2.7 Sort

You can perform a sort by any column by clicking on the  $\clubsuit$  icon next to each column title. This will ascend or descend the order as you click

| Import Containers                                                                                                    |                                                                                                   |                       |               |         |            |  |  |  |  |  |
|----------------------------------------------------------------------------------------------------|---------------------------------------------------------------------------------------------------|-----------------------|---------------|---------|------------|--|--|--|--|--|
| Add to                                                                                                    | Watchlist Remove                                                                                  | PreGate Pay Fees      |               |         |            |  |  |  |  |  |
|                                                                                                    | Container 🔺                                                                                       | PreGate               | Status 🗢      | Holds 🗢 | Fees Due 🕈 |  |  |  |  |  |
| • +                                                                                                    | BMOU44568140                                                                                      | N/A                   | UNKNOWN       |         | N/A        |  |  |  |  |  |
| • +                                                                                                    | BMOU4737390                                                                                       | Not Ready for PreGate | NOT AVAILABLE |         | \$210.00 - |  |  |  |  |  |
| • +                                                                                                    | CAIU4143573                                                                                       | Add New PreGate       | AVAILABLE     | YES     | \$0.00     |  |  |  |  |  |
| • +                                                                                                    | DFSU4307961                                                                                       | Not Ready for PreGate | NOT AVAILABLE |         | \$0.00     |  |  |  |  |  |
| • +                                                                                                    | EGSU9116913                                                                                       | Not Ready for PreGate | NOT AVAILABLE |         | \$0.00     |  |  |  |  |  |
| • +                                                                                                    | EISU1732644                                                                                       | Not Ready for PreGate | NOT AVAILABLE |         | \$0.00     |  |  |  |  |  |
| • +                                                                                                    | TCNU6174643                                                                                       | Not Ready for PreGate | NOT AVAILABLE |         | \$0.00     |  |  |  |  |  |
| • +                                                                                                    | TEMP1081939                                                                                       | ETSLAX-0624-00139     | AVAILABLE     |         | \$0.00     |  |  |  |  |  |
| • +                                                                                                    | TEMP7251970                                                                                       | ETSLAX-0624-00140     | AVAILABLE     |         | \$0.00     |  |  |  |  |  |
| • +                                                                                                    | TEMU6486472                                                                                       | Add New PreGate       | AVAILABLE     |         | \$0.00     |  |  |  |  |  |
| < <firs< td=""><td>st <prev page<="" td=""><td>of 4 10 v</td><td>Next&gt; Last&gt;&gt;</td><td></td><td></td></prev></td></firs<> | st <prev page<="" td=""><td>of 4 10 v</td><td>Next&gt; Last&gt;&gt;</td><td></td><td></td></prev> | of 4 10 v             | Next> Last>>  |         |            |  |  |  |  |  |

## 2.8 Change View

Default screen view is 10 containers per page, you can choose from 5, 10, 20, or 30 containers per page view by selecting the value on the bottom left of the page under the page drop down

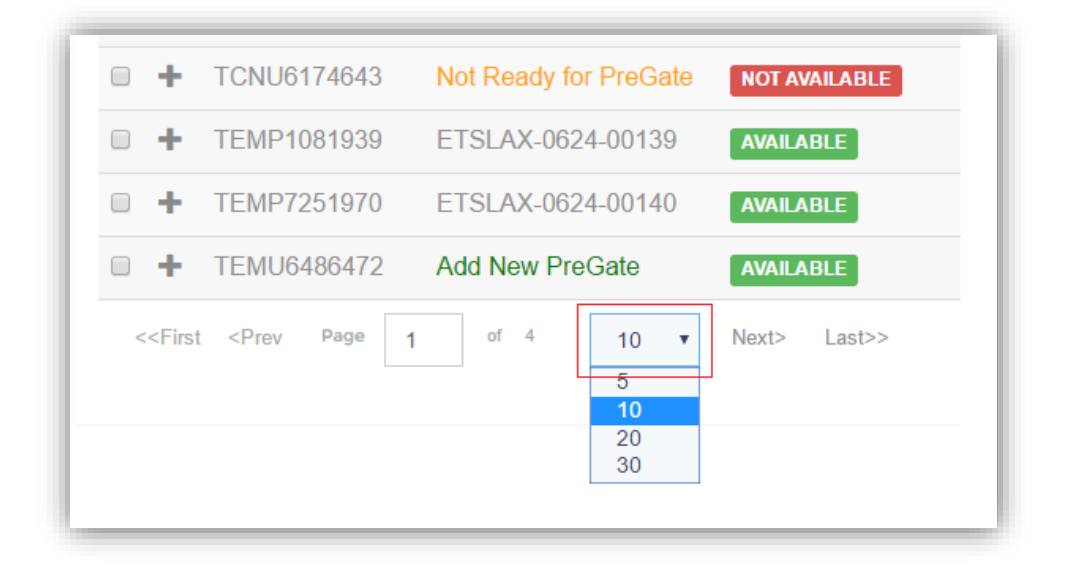

## 3. Booking Inquiry

Upon entering Booking Inquiry, you will be displayed your current Watchlist view. These are all bookings that you have previously submitted to watch.

| . ا م م |               |                       |             |           |            |        | Oranti   |          | ſ              | Clear Cre |
|---------|---------------|-----------------------|-------------|-----------|------------|--------|----------|----------|----------------|-----------|
| SOOK    | ing inquiry   |                       |             |           |            |        | Search   |          |                | Clear Sea |
| Add to  | Watchlist Rem | ove PreGate           |             |           |            |        |          |          |                |           |
|         | Booking 🗢     | PreGate               | PreGate Qty | Status 🗢  | Terminal 🗢 | Line 🕈 | Vessel 🗢 | Voyage 🗢 | Date Added 🗢   | Remo      |
| +       | ISOTST2       | N/A                   | 0           | NOT FOUND |            |        |          |          | 20 Apr 2016 08 | :33 🛞     |
| +       | ISOTST3       | N/A                   | 0           | NOT FOUND |            |        |          |          | 20 Apr 2016 08 | :33 🛞     |
| +       | ISOTST1       | N/A                   | 0           | NOT FOUND |            |        |          |          | 20 Apr 2016 08 | :33 🛞     |
| +       | 6055732450    | Not Ready for PreGate | 1           | FOUND     | B58        | NYKS   |          | 001W     | 30 Mar 2016 09 | :21 🛞     |
| +       | 6055836130    | Add New PreGate       | 0           | FOUND     | B58        | NYKS   |          | 001W     | 30 Mar 2016 09 | :21 🛞     |
| +       | 6055662110    | Not Ready for PreGate | 0           | FOUND     | B58        | NYKS   | 9597484  | 018W     | 30 Mar 2016 09 | :21 🛞     |
| +       | 542227251     | Not Ready for PreGate | 0           | FOUND     | B58        | EGLV   | 9448748  | 047W     | 30 Mar 2016 09 | :21 🛞     |
| +       | 6055244471    | Not Ready for PreGate | 0           | FOUND     | B58        | NYKS   |          | 001W     | 30 Mar 2016 09 | :21 🛞     |
| +       | 2397890       | Not Ready for PreGate | 0           | FOUND     | B58        | MATS   |          | 276W     | 30 Mar 2016 09 | :21 🛞     |
| +       | 2563610530    | Not Ready for PreGate | 0           | FOUND     | B58        | OOLU   | 9597484  | 018W     | 30 Mar 2016 09 | :21 🛞     |

## 3.1 Add to Watchlist

You can add to your Watchlist by clicking on the **Add to Watchlist** click and a window will appear for you to enter or paste your booking numbers

| ≡ Menu                               |     |
|--------------------------------------|-----|
| Booking Inquiry                      |     |
| Add to Watchlist Remove PreGate      |     |
| Enter Booking Number(s)              | Pre |
|                                      | 0   |
|                                      | 0   |
| Save Cancel                          | 0   |
| □ + 6055732450 Not Ready for PreGate | 1   |
| □ + 6055836130 Add New PreGate       | 0   |

## 3.2 Removing containers from Watchlist

You can remove a booking or bookings from the Watchlist by selecting all on the top right, or individually selecting the booking(s) you want, and clicking Remove. You can also remove an entry by simply clicking on the (X) at the far right of the container.

| ≡ Menu<br>BOO∳<br>Add t | E Menu<br>Booking Inquiry<br>Add to Watchlist Remove PreGate |                       |             |           |  |  |  |  |  |  |  |
|-------------------------|--------------------------------------------------------------|-----------------------|-------------|-----------|--|--|--|--|--|--|--|
| Ο                       | Booking 🗢                                                    | PreGate               | PreGate Qty | Status 🗢  |  |  |  |  |  |  |  |
| • +                     | ISOTST2                                                      | N/A                   | 0           | NOT FOUND |  |  |  |  |  |  |  |
| <b>(</b> +              | ISOTST3                                                      | N/A                   | 0           | NOT FOUND |  |  |  |  |  |  |  |
| - +                     | ISOTST1                                                      | N/A                   | 0           | NOT FOUND |  |  |  |  |  |  |  |
| - +                     | 6055732450                                                   | Not Ready for PreGate | <u>1</u>    | FOUND     |  |  |  |  |  |  |  |
| • +                     | 6055836130                                                   | Add New PreGate       | 0           | FOUND     |  |  |  |  |  |  |  |
| • +                     | 6055662110                                                   | Not Ready for PreGate | 0           | FOUND     |  |  |  |  |  |  |  |
| • +                     | 542227251                                                    | Not Ready for PreGate | 0           | FOUND     |  |  |  |  |  |  |  |

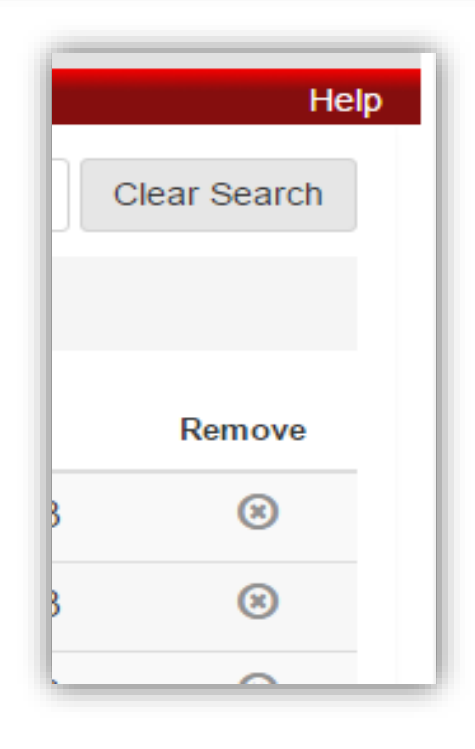

Whichever way you use to remove an entry, you will be asked to confirm that you want to remove the container(s)

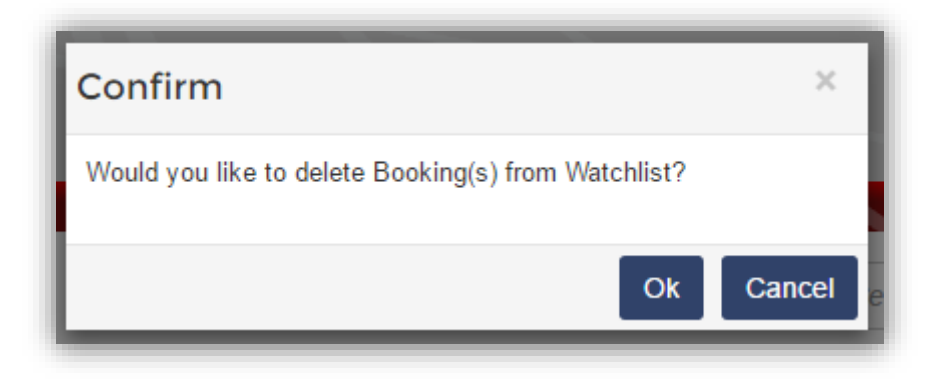

Click Ok to confirm, or Cancel to exit out and not remove

## 3.3 PreGate Eligibility

The PreGate column will tell you if that booking is:

N/A – this terminal is not a participating terminal in PreGate

Not Ready for PreGate – booking is not ready, or does not meet terminal criteria for being ready to make a PreGate

Add New PreGate – booking meets terminal PreGate criteria. Clicking on the green text will link you to the PreGate system (see user guide on how to create PreGate)

| Remove PreGate |                       |     |  |  |  |  |  |  |  |
|----------------|-----------------------|-----|--|--|--|--|--|--|--|
|                | PreGate               | Pre |  |  |  |  |  |  |  |
|                | N/A                   | 0   |  |  |  |  |  |  |  |
| 50             | Not Ready for PreGate | 1   |  |  |  |  |  |  |  |
| 30             | Add New PreGate       | 0   |  |  |  |  |  |  |  |
| 10             | Not Ready for PreGate | 0   |  |  |  |  |  |  |  |
| 1              | Not Ready for PreGate | 0   |  |  |  |  |  |  |  |
| 71             | Not Ready for PreGate | 0   |  |  |  |  |  |  |  |
|                | Not Ready for PreGate | 0   |  |  |  |  |  |  |  |
| 30             | Not Ready for PreGate | 0   |  |  |  |  |  |  |  |

## 3.4 How to Create PreGate

You can create a single PreGate by clicking on the green Add New PreGate or you can create multiple PreGates by clicking on each booking that is ready for PreGate (Add New PreGate), and then click on PreGate on top of menu bar

| Booking Inquiry                                                                                          |                                                                              |                       |        |  |  |  |  |  |  |  |  |
|----------------------------------------------------------------------------------------------------|------------------------------------------------------------------------------|-----------------------|--------|--|--|--|--|--|--|--|--|
| Add to Watchlist Remove PreGate                                                                          |                                                                              |                       |        |  |  |  |  |  |  |  |  |
|                                                                                                    | Booking 🗢                                                                    | PreGate               | PreGat |  |  |  |  |  |  |  |  |
| - +                                                                                                    | ISOTST1                                                                      | N/A                   | 0      |  |  |  |  |  |  |  |  |
| • +                                                                                                    | 6055732450                                                                   | Not Ready for PreGate | 1      |  |  |  |  |  |  |  |  |
| ₽+                                                                                                    | 6055836130                                                                   | Add New PreGate       | 0      |  |  |  |  |  |  |  |  |
| • +                                                                                                    | 6055662110                                                                   | Not Ready for PreGate | 0      |  |  |  |  |  |  |  |  |
| • +                                                                                                    | 542227251                                                                    | Not Ready for PreGate | 0      |  |  |  |  |  |  |  |  |
| • +                                                                                                    | 6055244471                                                                   | Not Ready for PreGate | 0      |  |  |  |  |  |  |  |  |
| • +                                                                                                    | 2397890                                                                      | Not Ready for PreGate | 0      |  |  |  |  |  |  |  |  |
| • +                                                                                                    | 2563610530                                                                   | Not Ready for PreGate | 0      |  |  |  |  |  |  |  |  |
| • +                                                                                                    | 2274690                                                                      | Not Ready for PreGate | 0      |  |  |  |  |  |  |  |  |
| • +                                                                                                    | 11927424                                                                     | Not Ready for PreGate | 0      |  |  |  |  |  |  |  |  |
| < <fi< td=""><td>rst <prev page<="" td=""><td>1 of 3 10 <b>v</b></td><td>Next&gt;</td></prev></td></fi<> | rst <prev page<="" td=""><td>1 of 3 10 <b>v</b></td><td>Next&gt;</td></prev> | 1 of 3 10 <b>v</b>    | Next>  |  |  |  |  |  |  |  |  |

## 3.5 Search

To search for a particular string, just type the value in the search box and click on the magnifying glass icon. You will be presented with any field value that has what you searched for. You could get a match on booking, terminal, line, vessel, or voyage

| 500r   | ang inquiry     |                       |             |          |            |        | 6055     |          | (u)               | Clear Sear |
|--------|-----------------|-----------------------|-------------|----------|------------|--------|----------|----------|-------------------|------------|
| Add to | o Watchlist Rer | nove PreGate          |             |          |            |        |          |          |                   |            |
|        | Booking 🗢       | PreGate               | PreGate Qty | Status 🗢 | Terminal 🗢 | Line 🗢 | Vessel 🗢 | Voyage ≎ | Date Added 🗢      | Remove     |
| +      | 6055836130      | Add New PreGate       | 0           | FOUND    | B58        | NYKS   |          | 001W     | 30 Mar 2016 09:21 | 8          |
| - +    | 6055732450      | Not Ready for PreGate | 1           | FOUND    | B58        | NYKS   |          | 001W     | 30 Mar 2016 09:21 | (*)        |
| - +    | 6055662110      | Not Ready for PreGate | 0           | FOUND    | B58        | NYKS   | 9597484  | 018W     | 30 Mar 2016 09:21 | (8)        |
| -+     | 6055244471      | Not Ready for PreGate | 0           | FOUND    | B58        | NYKS   |          | 001W     | 30 Mar 2016 09:21 | 8          |

To clear the search, click on Clear Search

|        | Help           |
|--------|----------------|
| Search | Q Clear Search |
|        |                |
|        |                |

### 3.6 Sort

You can perform a sort by any column by clicking on the  $\Rightarrow$  icon next to each column title. This will ascend or descend the order as you click

| Add t | o Watchlist Rem | ove PreGate           |            |
|-------|-----------------|-----------------------|------------|
|       | Booking 🔺       | PreGate               | PreGate Qt |
| - +   | 11927424        | Not Ready for PreGate | 0          |
| - +   | 2274690         | Not Ready for PreGate | 0          |
| - +   | 2397890         | Not Ready for PreGate | 0          |
| - +   | 2563610530      | Not Ready for PreGate | 0          |
| - +   | 542227251       | Not Ready for PreGate | 0          |
| - +   | 6055244471      | Not Ready for PreGate | 0          |
| - +   | 6055662110      | Not Ready for PreGate | 0          |
| - +   | 6055732450      | Not Ready for PreGate | 1          |
| • +   | 6055836130      | Add New PreGate       | 0          |
| • +   | ISOTST1         | N/A                   | 0          |

## 3.7 Change View

Default screen view is 10 bookings per page, you can choose from 5, 10, 20, or 30 bookings per page view by selecting the value on the bottom left of the page under the page drop down

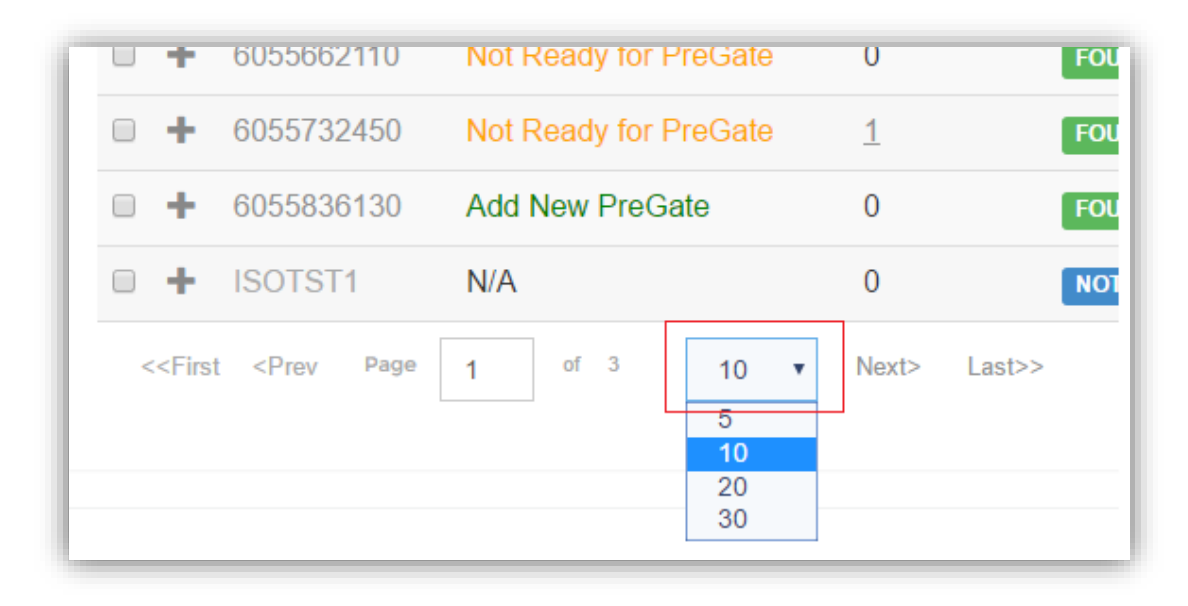

## 4. Vessel Schedules

Vessel Schedules screen allows you to view vessel schedules across participating terminals. You will be able to view the Terminal, Line, Vessel, Inbound Voyage, Outbound Voyage, Estimated Arrival Date, Estimated Departure Date, Actual Arrival Date and Actual Departure Date.

| Vessel Schedules |                                                                                                    |        |                             |                  |                   |                          |                            |                       |                         |  |  |
|------------------|----------------------------------------------------------------------------------------------------|--------|-----------------------------|------------------|-------------------|--------------------------|----------------------------|-----------------------|-------------------------|--|--|
| Fi               | lter                                                                                                    |        | Clear                       |                  |                   |                          |                            |                       |                         |  |  |
|                  | Terminal 🗢                                                                                                    | Line 🕈 | Vessel 🗢                    | Inbound Voyage 🗢 | Outbound Voyage 🗢 | Estimated Arrival Date 🗢 | Estimated Departure Date 🗢 | Actual Arrival Date 🗢 | Actual Departure Date 🗢 |  |  |
| ÷                | ETSLAX                                                                                                    | AMCU   | JACK CARRIER MARINE         | 0337W            | 0337E             | 26 Feb 2016 12:15        | 29 Feb 2016 12:15          | 03 Mar 2016 12:15     | 02 Mar 2016 12:15       |  |  |
| +                | ETSLAX                                                                                                    | AMCU   | JRS CARRIER MARINE          | 0337W            | 0337E             | 26 Feb 2016 12:15        | 29 Feb 2016 12:15          | 11 Mar 2016 12:15     | 09 Mar 2016 12:15       |  |  |
| +                | ETSLAX                                                                                                    | AMCU   | KARAN CARRIER MARINE        |                  |                   | 26 Feb 2016 12:15        |                            |                       |                         |  |  |
| +                | ETSLAX                                                                                                    | AMCU   | KARAN CARRIER MARINE        |                  |                   | 09 Mar 2016 12:15        |                            |                       |                         |  |  |
| +                | ETSLAX                                                                                                    | AMCU   | KARAN CARRIER MARINE        |                  |                   | 09 Mar 2016 12:15        |                            |                       | 11 Mar 2016 12:15       |  |  |
| +                | ETSLAX                                                                                                    | AMCU   | KARAN CARRIER MARINE2       | 0337W            | 0337E             | 26 Feb 2016 12:15        | 26 Feb 2016 12:15          |                       |                         |  |  |
| +                | ETSLAX                                                                                                    | AMCU   | KARAN SECOND CARRIER MARINE | 7777W            | 7777E             | 09 Mar 2016 12:15        |                            | 10 Mar 2016 12:15     | 11 Mar 2016 12:15       |  |  |
| +                | ETSLAX                                                                                                    | AMCU   | SHRI CARRIER MARINE         |                  |                   | 09 Mar 2016 12:15        |                            | 01 Mar 2016 11:15     | 02 Mar 2016 00:15       |  |  |
| +                | ETSLAX                                                                                                    | AMCU   | URDS CARRIER MARINE2        | 0337W            | 0337E             | 26 Feb 2016 12:15        | 26 Feb 2016 12:15          |                       |                         |  |  |
| +                | ETSLAX                                                                                                    | CASG   | CARRIER ALMIGHTY            | 0089W            | 0088E             | 01 Mar 2016 10:15        | 02 Mar 2016 21:15          | 01 Mar 2016 13:15     | 02 Mar 2016 13:15       |  |  |
| <                | <first <prev<="" td=""><td>Page</td><td>1 of 5 10 v Next&gt; Last&gt;</td><td>&gt;</td><td></td><td></td><td></td><td></td><td>Total Count:41</td></first> | Page   | 1 of 5 10 v Next> Last>     | >                |                   |                          |                            |                       | Total Count:41          |  |  |

You can select the + icon to view a Vessel Schedules Inbound Cargo Receipt date, Reefer Receive Date, Hazmat Receive Date, First Available Date and the Outbound Cargo Cutoff Date, Reefer Cutoff Date, Hazmat Cutoff Date and Auto Cutoff Date.

|   | Terminal 🗢 | Line 🕈 | Vessel 🗢                                | Inbound Voyage 🗢                         | Outbound Voyage | Estimated Arrival Date \$                | Estimated Departure Date 🗢                | Actual Arrival Date 🗢 | Actual Departure Date 🗢 |
|---|------------|--------|-----------------------------------------|------------------------------------------|-----------------|------------------------------------------|-------------------------------------------|-----------------------|-------------------------|
| - | ETSLAX     | AMCU   | JACK CARRIER MARINE                     | 0337W                                    | 0337E           | 26 Feb 2016 12:15                        | 29 Feb 2016 12:15                         | 03 Mar 2016 12:15     | 02 Mar 2016 12:15       |
|   | INBOUND    |        | Cargo Receipt Date<br>26 Feb 2016 12:15 | Reefer Receive Date<br>25 Feb 2016 12:15 |                 | Hazmat Receive Date<br>25 Feb 2016 12:15 | First Available Date<br>25 Feb 2016 12:15 |                       |                         |
|   | OUTBOUN    | D      | Cargo Cutoff Date<br>26 Feb 2016 12:15  | Reefer Cutoff Date<br>25 Feb 2016 12:15  |                 | Hazmat Cutoff Date<br>26 Feb 2016 12:15  | Auto Cutoff Date<br>27 Feb 2016 12:15     |                       |                         |

You can enter information into the filter field to auto search using keywords such as the name of the terminal, line vessel or voyage.

| Vessel Schedules Clear Clear |                                                                                                    |        |                   |                  |                   |                          |                            |                       |                         |
|------------------------------|----------------------------------------------------------------------------------------------------|--------|-------------------|------------------|-------------------|--------------------------|----------------------------|-----------------------|-------------------------|
|                              | Terminal 🗢                                                                                                    | Line 🕈 | Vessel 🗢          | Inbound Voyage 🕏 | Outbound Voyage 🗢 | Estimated Arrival Date 🕈 | Estimated Departure Date 🕏 | Actual Arrival Date 🕈 | Actual Departure Date 🗢 |
| +                            | ETSLAX                                                                                                    | EGLV   | EVER Green STRONG | 0817\061E        | 0817-061W         | 20 Apr 2016 00:00        |                            |                       |                         |
| +                            | ETSLAX                                                                                                    | EGLV   | EVER STRONG       | 0817/061E        | 0817-061W         | 20 Apr 2016 00:00        |                            |                       |                         |
|                              | < <first <prev<="" td=""><td>Page</td><td>1 of 1 10 •</td><td>lext&gt; Last&gt;&gt;</td><td></td><td></td><td></td><td></td><td>Total Count:2</td></first> | Page   | 1 of 1 10 •       | lext> Last>>     |                   |                          |                            |                       | Total Count:2           |

Select the Clear button to remove any filters that have been applied.

## 5. Notifications Profile

Email notifications can be sent for import containers or booking numbers associated to Everport when there is a update or change to the import container status, holds, last free day or balance related to a booking number. The user that adds import container numbers and/or booking numbers to a watchlist will receive notifications. To set notifications go to the main menu and select Notifications Profile under My Settings.

| ≡Menu                   |                         |                          |                   | Tools           |
|-------------------------|-------------------------|--------------------------|-------------------|-----------------|
| EMODAL                  | Номе                    |                          |                   |                 |
| EMODAL COMMUNITY PORTAL | IMPORT CONTAINERS       | BOOKING INQUIRY          | VESSEL SCHEDULES  | TERMINAL INFO   |
|                         | APPOINTMENTS 2.0        |                          |                   |                 |
| TRUCKS/DRIVERS          | ADD DRIVER              | MANAGE TRUCKS            | MANAGE DRIVERS    | VIEW DRIVERS    |
|                         | TERMINAL ACCESS         |                          |                   |                 |
| CONTAINERS              | IMPORT AVAILABILITY     | MANAGE FOLDERS           | EMODAL PRO        | PAYMENT OPTIONS |
|                         | PAY FEES                | PAYMENT HISTORY          | CREDIT BALANCE    |                 |
| APPOINTMENTS            | APPOINTMENTS 1.0        | SCHEDULER(OICT)          |                   |                 |
| RFID                    | RFID SUMMARY            | BUY RFID TAGS            | PAYMENT HISTORY   | MANAGE RFID     |
|                         | RFID STATUS             | PROBLEM MESSAGE          |                   |                 |
| Scheduler               | PRE-ARRIVAL             | ADD APPOINTMENT          | MANAGE OICT APPTS |                 |
| CHASSIS                 | CHASSIS REGISTRATION    | PRE-AUTHORIZATION        | MOVE HISTORY      | CHASSIS INVOICE |
| Ports/Terminals         | PARTICIPATING TERMINALS | PORT/TERMINAL AGREEMENTS |                   |                 |
| MY ACCOUNT              | MANAGE COMPANY          | CHANGE PASSWORD          | CREATE SUB-USER   | MANAGE USERS    |
|                         | MANAGE ADDRESSES        | MANAGE PHONES            | PAYMENT OPTIONS   |                 |
| MY SETTINGS             | MY ALERTS               | NOTIFICATIONS PROFILE    |                   |                 |
| HELP                    | NEW TICKET              | EXISTING TICKETS         |                   |                 |
| India                   |                         |                          |                   |                 |

You can select what email notifications you would like to receive regarding all Everport import containers or booking numbers on your watchlist.

| Notifications Profile |           |
|-----------------------|-----------|
| Import Availability:  |           |
|                       | ☑ Status  |
|                       | Holds     |
|                       | C LFD     |
| Booking Inquiry:      |           |
|                       | ☑ Balance |
| Save                  |           |

If you do not want to receive notifications for all import containers or booking number(s) in relation to Everport you may select to only receive notifications for specific container(s) or booking number(s) through the Watchlist.

## 6. Terminal Info

The terminal info screen will display links to informational pages that are updated by Everport terminals in Los Angeles and Oakland.

#### Terminal Info

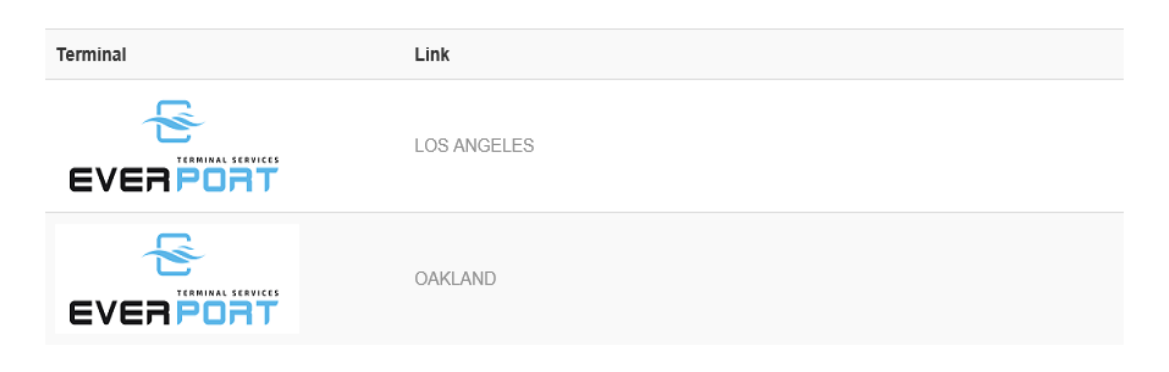

Click the link to view information that is posted by Everport Los Angeles or Everport Oakland such as terminal hours.

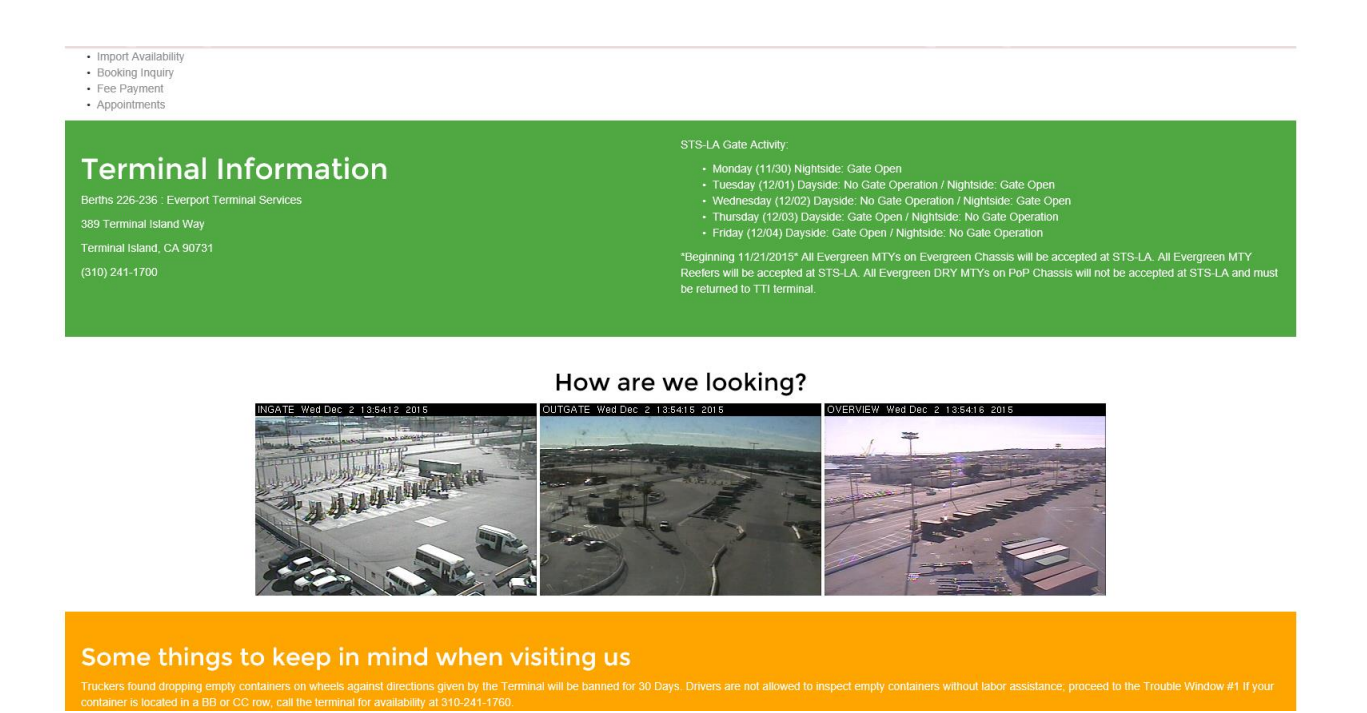